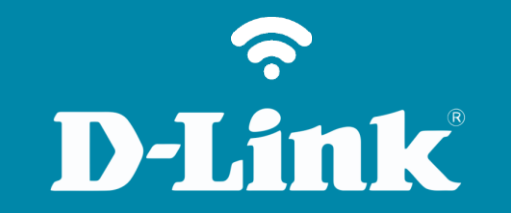

Configuração em Modo Repetidor

**DIR-611** 

## DIR-611

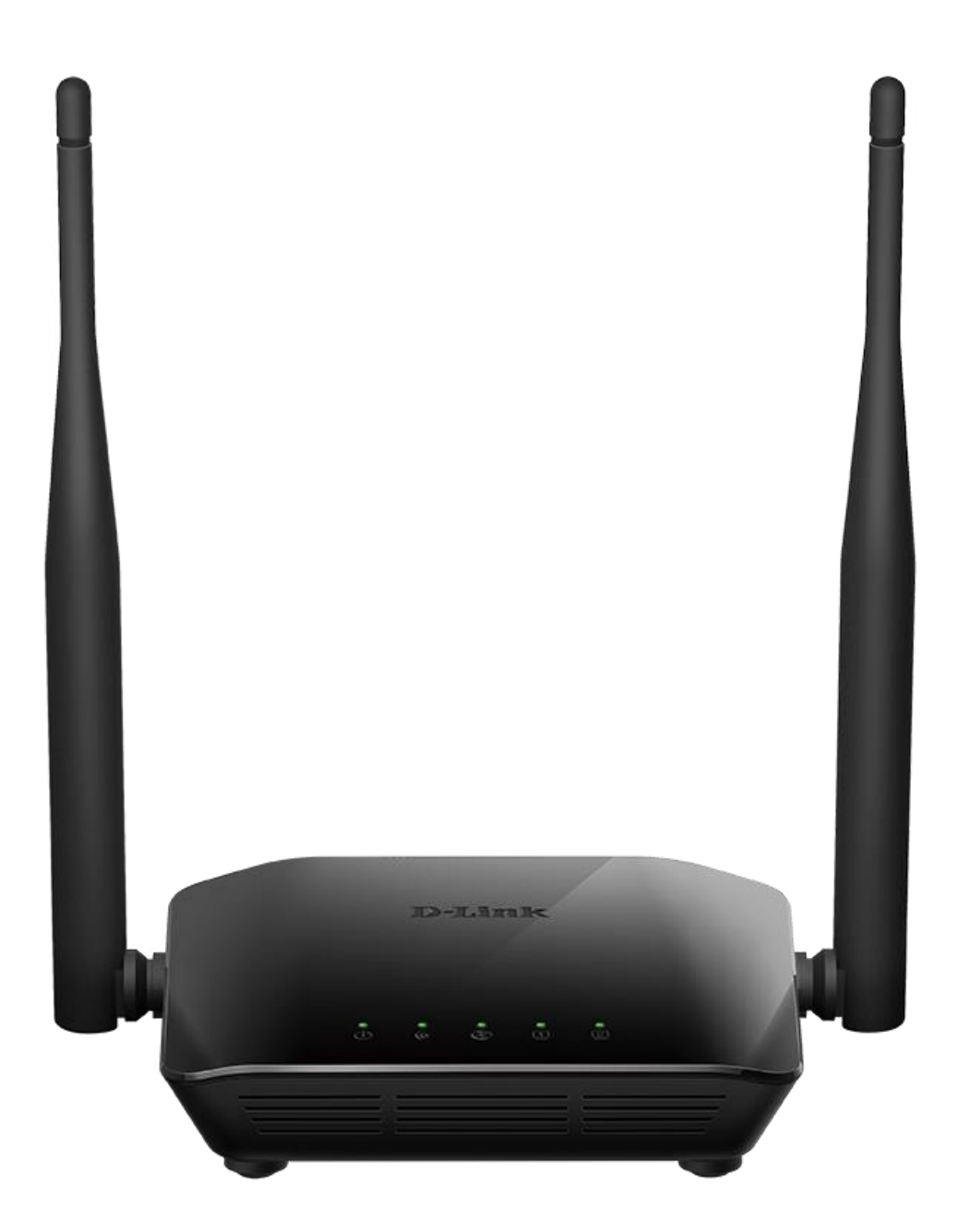

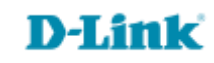

## Procedimentos configuração em Modo Repetidor

Neste procedimento será necessário ter em mãos o nome (SSID) e a senha da rede sem fio que será repetida. Sem essas informações não será possível configurar o roteador no modo repetidor.

1-Para realizar esta configuração o computador deve estar conectado via cabo Ethernet em uma das portas LAN do roteador, e o seu modem ADSL / Cable Modem conectado na porta WAN do roteador.

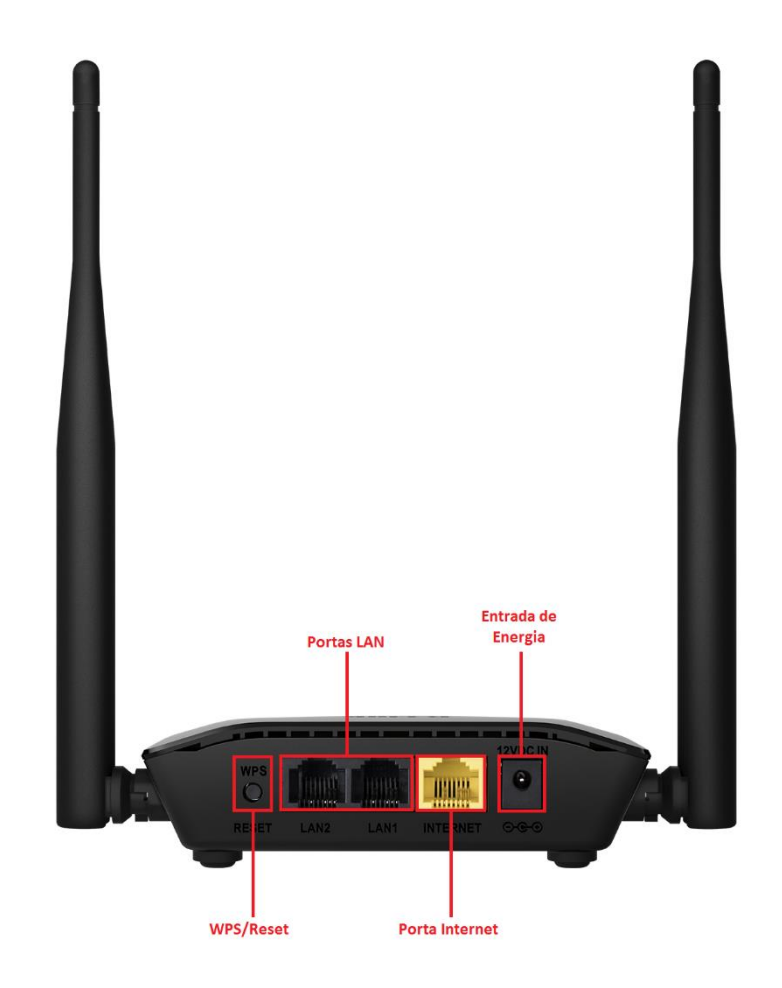

2-Para acessar a página de configuração abra o navegador de internet, digite na barra de endereços <u>http://192.168.0.1</u> e tecle **Enter**.

| 0-             |                       |   |                   |   |
|----------------|-----------------------|---|-------------------|---|
| $(\Leftarrow)$ | 遵 http://192.168.11.1 | , | <i> Nova guia</i> | × |

Será apresentada a tela de autenticação para acesso a página de configuração. O usuário e senha padrão do equipamento são:

Nome de Usuário: Admin Senha: (deixe em branco) Clique em Login.

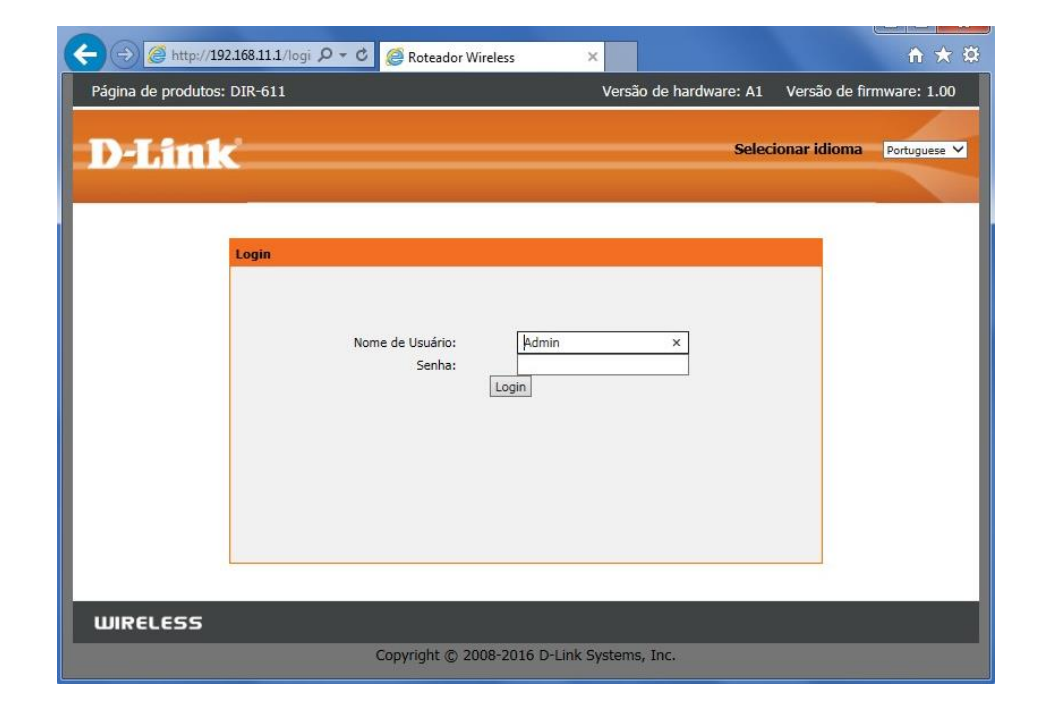

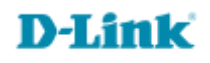

4

- 3- Primeiramente configure um nome (SSID) e senha para rede sem fio do roteador DIR-611.
- 4- Clique nas abas Wireless > Fundamentos do Wireless e altere os seguintes parâmetros:

Habilite a opção Habilitar SSID de transmissão.
Nome (SSID): Crie um nome para sua rede sem fio.
Modo: Selecione 802.11b/n/g.
Canal: Selecione Auto.
Largura de banda: Selecione Auto 20/40M.
Opções de segurança: Selecione WPA-PSK/WPA2-PSK AES.
Chave Pré-compartilhada: Crie uma senha para sua rede sem fio, esta senha deve possuir no mínimo 8 dígitos.

Marque a opção **MAC padrão** e clique em **Aplicar mudanças**.

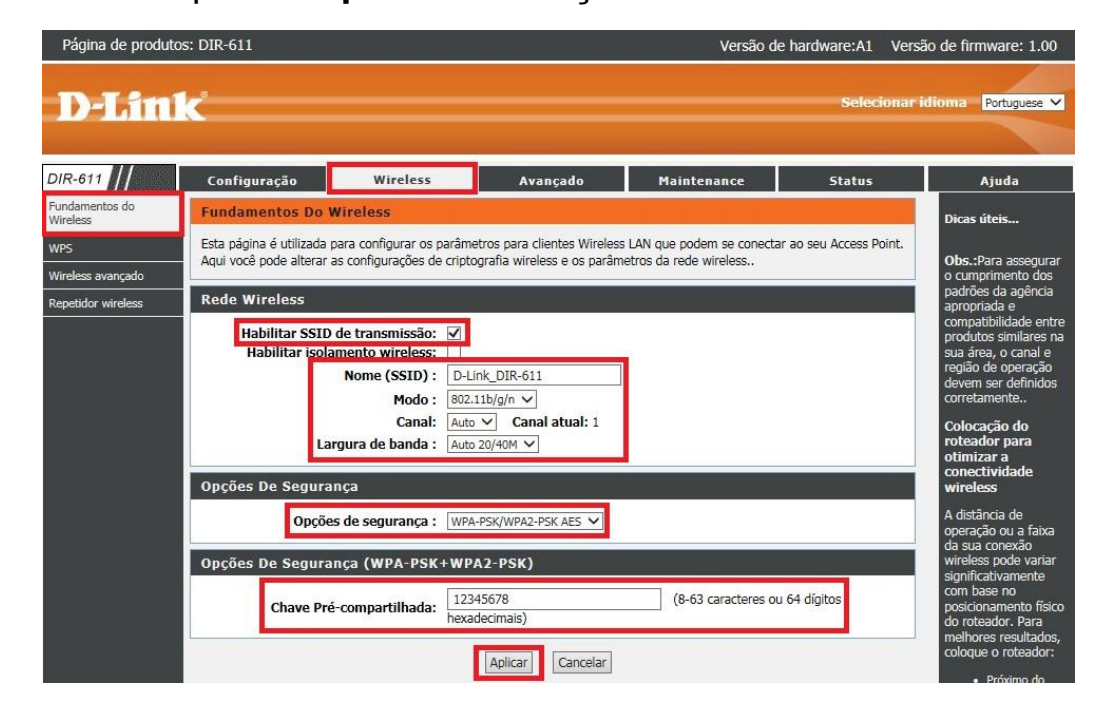

5-Clique nas abas Wireless > Repetidor wireless, habilite a opção Repetidor habilitado e clique em Site Survey.

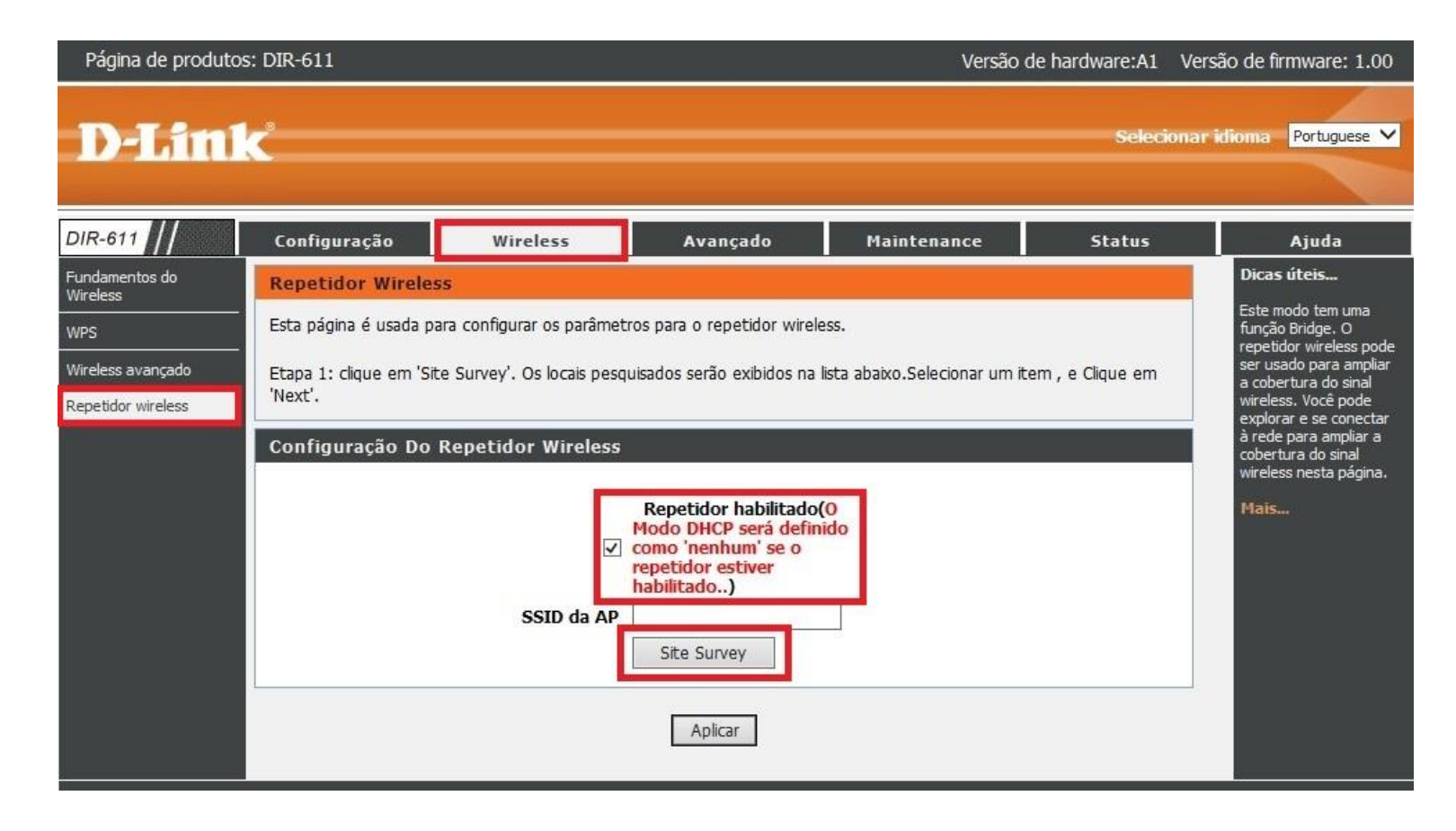

6- Uma mensagem será exibida, clique em OK.

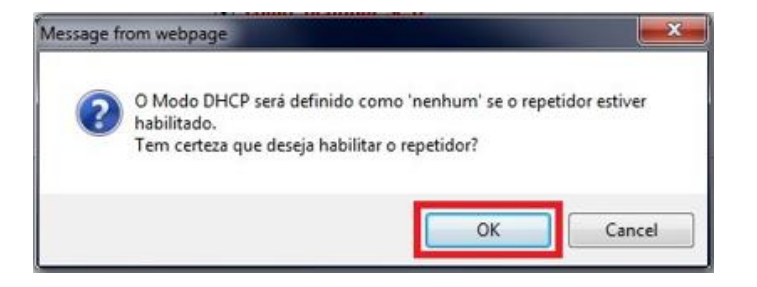

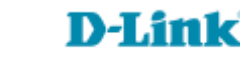

7- O roteador irá escanear todas as redes sem fios ao redor, aguarde o término da contagem.

| Página de produtos         | : DIR-611               |                                                                                                    |                                                                                                    | Versão                         | de hardware:A1 Ve | rsão de firmware: 1.00                       |
|----------------------------|-------------------------|----------------------------------------------------------------------------------------------------|----------------------------------------------------------------------------------------------------|--------------------------------|-------------------|----------------------------------------------|
| D-Lini                     | ¢                       |                                                                                                    |                                                                                                    |                                | Selecional        | ridioma Portuguese 🗸                         |
| DIR-611                    | Configuração            | Wireless                                                                                                    | Avançado                                                                                                    | Maintenance                    | Status            | Ajuda                                        |
| Fundamentos do<br>Wireless | Repetidor Wireles       | 5                                                                                                    |                                                                                                    |                                |                   | Dicas úteis                                  |
| WPS                        | Esta página é usada pa  | Este modo tem uma<br>função Bridge. O<br>repetidor wireless pode<br>ser usado para ampliar<br>a cobertura do sinal |                                                                                                    |                                |                   |                                              |
| Wireless avançado          | Etapa 1: clique em 'Sit |                                                                                                    |                                                                                                    |                                |                   |                                              |
| Repetidor wireless         | 'Next'.                 | wireless. Você pode<br>explorar e se conectar                                                                      |                                                                                                    |                                |                   |                                              |
|                            | Configuração Do         | Repetidor Wireless                                                                                                 |                                                                                                    |                                |                   | cobertura do sinal<br>wireless nesta página. |
|                            |                         | SSID da AP                                                                                                    | Repetidor habilitado(<br>Modo DHCP será defini<br>como 'nenhum' se o<br>repetidor estiver<br>habilitado)<br>Pesquisando, n | ido<br>ão interromper, 3s left |                   | Mais                                         |
|                            |                         |                                                                                                    | Aplicar                                                                                                    |                                |                   |                                              |

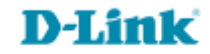

8- Selecione a rede que deseja repetir e clique em Próximo.

|                            | figuração                                                                                                    | Wireless                                                                                              |                        | Awança                       | do Maintenance                                                                                                    | Status     | Ajuda |
|----------------------------|----------------------------------------------------------------------------------------------------|----------------------------------------------------------------------------------------------------|------------------------|------------------------------|----------------------------------------------------------------------------------------------------|------------|-------|
| Rep                        | Repetidor Wireless                                                                                                    |                                                                                                    |                        |                              |                                                                                                    |            |       |
| Esta<br>Btap<br>'Next      | Esta página é usada para configurar os parâmetros para o repetidor wireless.<br>Btapa 1: clique em 'Site Survey'. Os locais pesquisados serão exibidos na lista abaixo.Selecionar um item , e Oique em<br>'Next'. |                                                                                                    |                        |                              |                                                                                                    |            |       |
| Con                        | Configuração Do Repetidor Wireless<br>Repetidor habilitado (O<br>Modo DHCP será definido<br>como 'nenhum' se o<br>repetidor estiver<br>habilitado)<br>SSID da AP<br>Ste Survey                                    |                                                                                                    |                        |                              |                                                                                                    |            |       |
| #                          | SSID                                                                                                    | Endereço MAC                                                                                          | Cana                   | al Sinal                     | Segurança                                                                                                    | Selecionar |       |
| 1                          | dlink1                                                                                                    | cc:b2:55:79:1e:a0                                                                                     | 4                      | 100%                         | None                                                                                                    | 0          |       |
| 2                          | dlink1                                                                                                    | fc:75:16:76:6f:10                                                                                     | 2                      | 100%                         | None                                                                                                    | 0          |       |
| 3                          | dlinkbr                                                                                                    | b0:c5:54:e6:46:00                                                                                     | 6                      | 100%                         | WPA-PSK(AES/TKIP)/WPA2-PSK<br>(AES/TKIP)                                                                                                    | •          |       |
|                            |                                                                                                    | 10.10.550.00.51                                                                                       | 6                      | 100%                         | WDA DEV/ACE /TVTD\/WDAD DEV                                                                                                    | ~          |       |
| 4                          | DSR-1000N_1                                                                                                    | 02:02:03:03:29:31                                                                                     |                        |                              | (AFS/TKTD)                                                                                                    | 0          |       |
| 4<br>5                     | DSR-1000N_1<br>dlink1                                                                                                    | baf6:85:75:22:90                                                                                      | 6                      | 100%                         | (AES/TKIP)<br>None                                                                                                    | 0          |       |
| 4<br>5<br>6                | DSR-1000N_1<br>dlink1<br>dlink_guest                                                                                                    | bcf6:85:75:22:90                                                                                      | 6                      | 100%<br>100%                 | WPA-PSK(AES/TKIP)/WPA2-PSK<br>(AES/TKIP)<br>None<br>WPA-PSK(AES/TKIP)/WPA2-PSK<br>(AES/TKIP)                                                                                                  | 0          |       |
| 4<br>5<br>6<br>7           | DSR-1000N_1<br>dlink1<br>dlink_guest<br>AndroidAP                                                                                                    | baf6:85:75:22:90<br>b0:c5:54:e6:46:01<br>f4:09:d8:62:df:54                                            | 6<br>6<br>6            | 100%<br>100%                 | WPA-PSK(AES/TKIP)<br>None<br>WPA-PSK(AES/TKIP)/WPA2-PSK<br>(AES/TKIP)<br>WPA2-PSK(AES)                                                                                                    | 0000       |       |
| 4<br>5<br>6<br>7<br>8      | DSR-1000N_1<br>dlink1<br>dlink_guest<br>AndroidAP<br>CWM_2360                                                                                                    | bcf6:85:75:22:90<br>b0:c5:54:e6:46:01<br>f4:09:d8:62:df:54<br>ec:22:80:b7:34:80                       | 6<br>6<br>6<br>11      | 100%<br>100%<br>100%         | WPA-PSK(AES/TKIP)/WPA2-PSK<br>(AES/TKIP)<br>WPA-PSK(AES/TKIP)/WPA2-PSK<br>(AES/TKIP)<br>WPA2-PSK(AES)<br>WPA-PSK(AES/TKIP)/WPA2-PSK<br>(AES/TKIP)                                             | 00000      |       |
| 4<br>5<br>6<br>7<br>8<br>9 | DSR-1000N_1<br>dlink1<br>dlink_guest<br>AndroidAP<br>CWM_2360<br>dlink_guest                                                                                                    | bc:f6:85:75:22:90<br>b0:c5:54:e6:46:01<br>f4:09:d8:62:df:54<br>ec:22:80:b7:34:80<br>b0:c5:54:e7:80:c1 | 6<br>6<br>6<br>11<br>6 | 100%<br>100%<br>100%<br>100% | WPA-PSK(AES/TKIP)/WPA2-PSK<br>(AES/TKIP)<br>WPA-PSK(AES/TKIP)/WPA2-PSK<br>(AES/TKIP)<br>WPA2-PSK(AES)<br>WPA-PSK(AES/TKIP)/WPA2-PSK<br>(AES/TKIP)<br>WPA-PSK(AES/TKIP)/WPA2-PSK<br>(AES/TKIP) | 00000      |       |

## 9- Em Chave Pré-compartilhada digite a senha da rede sem fio que será repetida e clique em Próximo.

| Página de produtos                                                           | :: DIR-611                                                                                                    |                                                                                                    |                                                                                                    | Versão                     | de hardware:A1                      | Versão de firmware: 1.00                                                                                                    |
|------------------------------------------------------------------------------|----------------------------------------------------------------------------------------------------|----------------------------------------------------------------------------------------------------|----------------------------------------------------------------------------------------------------|----------------------------|-------------------------------------|----------------------------------------------------------------------------------------------------|
| D-Lin1                                                                       |                                                                                                    |                                                                                                    |                                                                                                    |                            | Selecio                             | onar idioma 🛛 Portuguese 💙                                                                                                    |
| DIR-611                                                                      | Configuração                                                                                                    | Wireless                                                                                                    | Avançado                                                                                               | Maintenance                | Status                              | Ajuda                                                                                                    |
| Fundamentos do<br>Wireless<br>WPS<br>Wireless avançado<br>Repetidor wireless | Configurações De<br>Etapa: Configurar a se<br>acesso não autorizado<br>Configurações De<br>Opções De Segura<br>Chav | Segurança Wireless<br>gurança wireless. Ativar o<br>à sua rede wireless<br>Segurança Wireless<br>Criptografia:<br>ança(WPA2-PSK)<br>ve Pré-compartilhada: | s<br>WEP ou WPA utilizando c<br>s<br>WPA2-PSK(AES) V<br>987654321<br>hexadecimais)<br>Anterior Próximo | haves de criptografia pode | e impedir qualquer<br>ou 64 dígitos | Dicas úteis<br>Este modo tem uma<br>função Bridge. O<br>repetidor wireless pode<br>ser usado para ampliar<br>a cobertura do sinal<br>wireless. Você pode<br>explorar e se conectar<br>à rede para ampliar a<br>cobertura do sinal<br>wireless nesta página.<br>Mais |

## **D-Link**

10- Altere o endereço IP do roteador DIR-611 para não conflitar com o endereço IP do seu roteador principal e clique em **Concluir**.

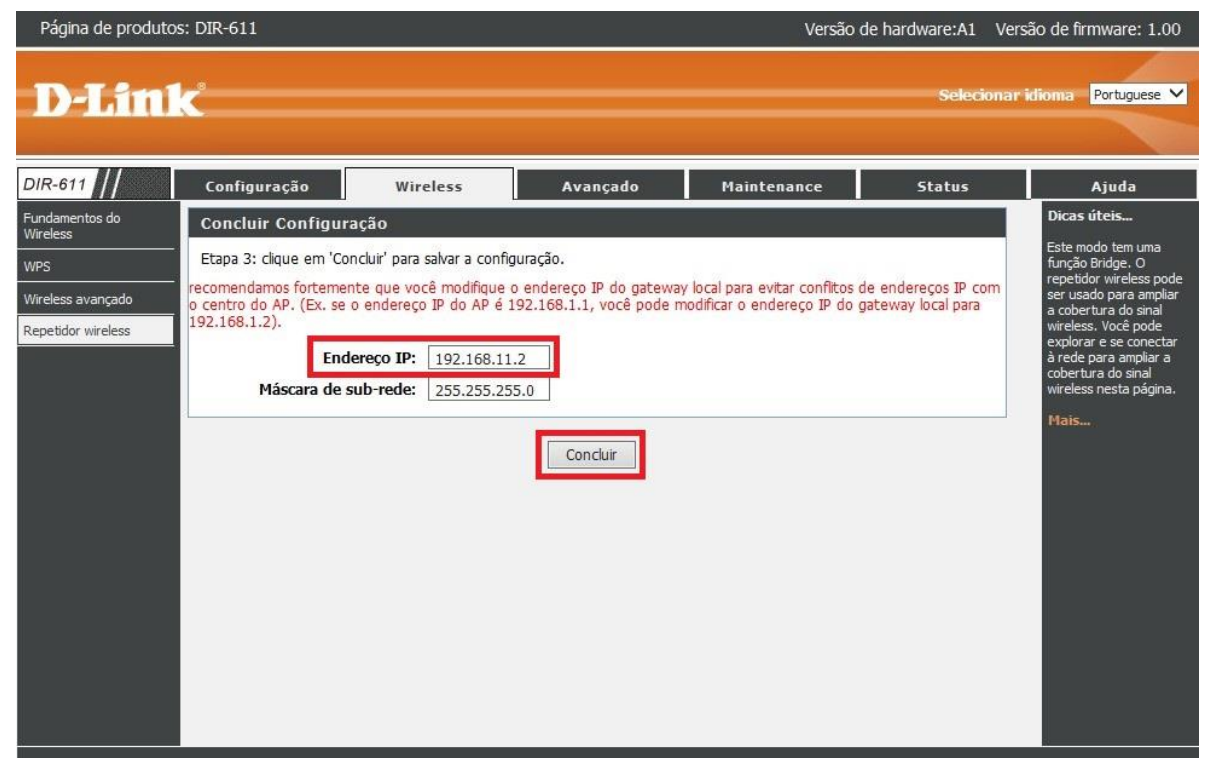

11- Uma mensagem será exibida, clique em **OK** 

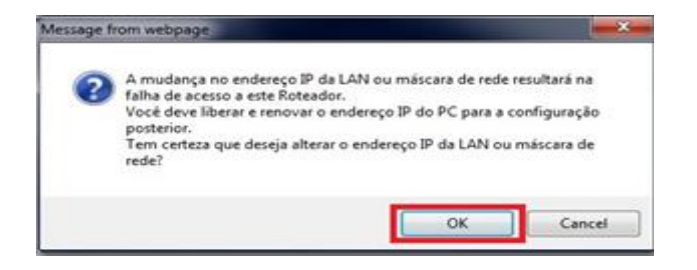

Configuração realizada com sucesso.

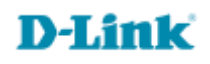

Suporte Técnico www.dlink.com.br/suporte